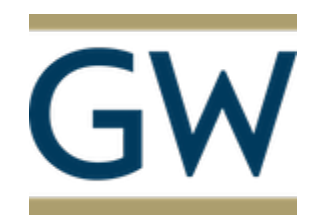

## Procure-to-Pay

# **Finance Division**

https://procurement.gwu.edu/university-payables

https://procurement.gwu.edu/payables-frequently-asked-questions

### NAVIGATING IBUY+ INVOICE TO DETERMINE INVOICE STATUS AND/OR PAYMENT STATUS

#### PURPOSE:

The purpose of this documentation is to provide instructions on navigating iBuy+ Invoice to see the status of an invoice and/or the payment status.

#### **Step by Step Procedure:**

#### Step 1:

Log into the CONCUR application at https://ibuy.gwu.edu using your GWU system ID and password. This is your single sign-on.

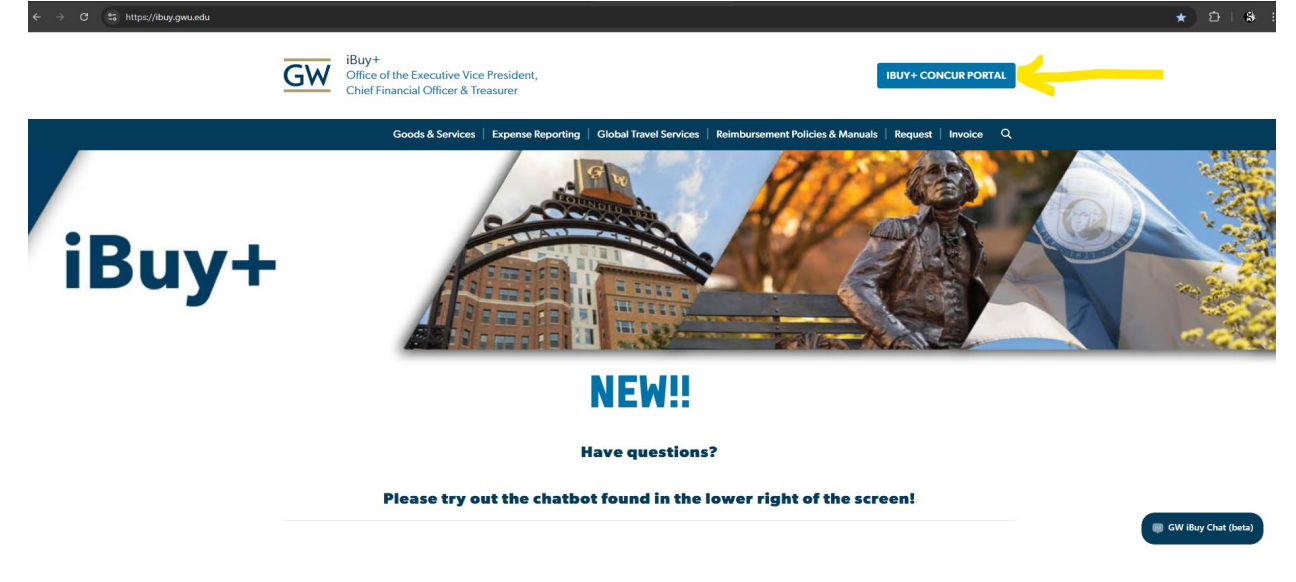

iBuy+ Concur Portal News

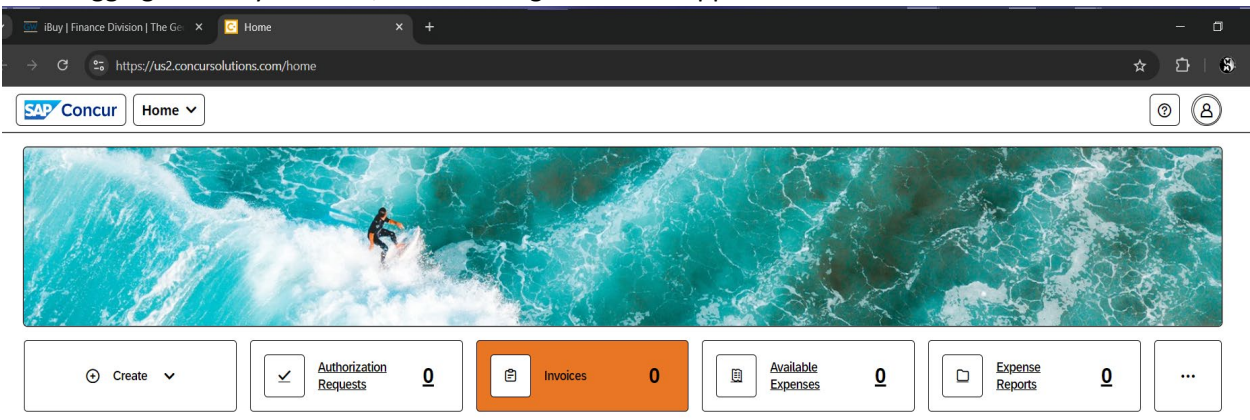

After logging into iBuy+ invoice, the following screen will appear. Select 'Invoice' from the menu bar.

#### Step 3:

After clicking Invoices it will take you to "My Invoices" any invoices listed here require your actions.

Click the down arrow and select all my invoices.

| ← | C      https://us2.concursolutions.com/nui/invoice/list/myinvoices |                                                                                        |                 |           |  |  |  |  |  |  |  |  |
|---|--------------------------------------------------------------------|----------------------------------------------------------------------------------------|-----------------|-----------|--|--|--|--|--|--|--|--|
|   |                                                                    |                                                                                        |                 |           |  |  |  |  |  |  |  |  |
|   | Invoice Manager                                                    | Create New Invoice Processor 🗸                                                         | Invoice Capture |           |  |  |  |  |  |  |  |  |
|   | My Invoid<br>Search View:                                          | Ces                                                                                    |                 |           |  |  |  |  |  |  |  |  |
|   | Vendor Name Assign Delete U                                        | Unsubmitted Invoices<br>Unsubmitted Purchase Order Invoices<br>Sent to Purchasing      |                 | Search    |  |  |  |  |  |  |  |  |
|   |                                                                    | All My Invoices<br>My Deleted Invoices<br>Recurring Invoices<br>All Sent to Purchasing |                 | When invo |  |  |  |  |  |  |  |  |

This screen shows you where your invoice is in the Approval & Payment status process:

Not Submitted – requires your action.

Sent back to Employee – requires your action

**Pending Manager Approval** – requires your manager's action.

Accounting Review – is with Payables for the final audit.

**Extracted** – payment will be made when the terms are met.

Paid – has been paid.

Open the invoice you want to see the payment details:

You will see under Invoice Details near the bottom the payment details:

| ÷        | → C 😇 https://us2.concursolutio                                                                                                    | ns.com/Expense/Payables/CVP_Po  | rtal.asp             |                                        |                                      |                             |                         |                               | * D          |  |  |  |  |  |
|----------|----------------------------------------------------------------------------------------------------|---------------------------------|----------------------|----------------------------------------|--------------------------------------|-----------------------------|-------------------------|-------------------------------|--------------|--|--|--|--|--|
|          |                                                                                                    |                                 |                      |                                        |                                      |                             |                         |                               | 0            |  |  |  |  |  |
|          | Invoice Manager Create New Invoice                                                                                                    | Processor 🗸 Invoice 0           | Capture              |                                        |                                      |                             |                         |                               |              |  |  |  |  |  |
| Invoi    | Imoice Star                                                                                                    |                                 |                      |                                        |                                      |                             |                         |                               |              |  |  |  |  |  |
| FI       | FISHER SCIENTIFIC CO LLC(114401)-2278939                                                                                                    |                                 |                      |                                        |                                      |                             |                         |                               |              |  |  |  |  |  |
| Exce     | Actors   Letais   Letais   Let |                                 |                      |                                        |                                      |                             |                         |                               |              |  |  |  |  |  |
| <b>A</b> | Invice The invice Date is more than a year old. Please be more timely in your invoice submissions.     Invice This report will require Grant Approval                                                                                                    |                                 |                      |                                        |                                      |                             |                         |                               |              |  |  |  |  |  |
| Invo     | Purchase Order                                                                                                    |                                 |                      |                                        |                                      |                             |                         |                               |              |  |  |  |  |  |
|          | Vendor Information 《                                                                                                    | Invoice Details                 |                      |                                        |                                      |                             |                         | (                             | View Invoice |  |  |  |  |  |
|          | FISHER SCIENTIFIC CO LLC                                                                                                    | Policy                          | Invoice Name         | Invoice Number b?                      | PO Number                            | Invoice Date                | Currency                | Payment Method                |              |  |  |  |  |  |
|          | PO BOX 3648                                                                                                    | PO Payment Request Policy       | FISHER SCIENTIFIC CO | 2278939                                | 1000244480                           | 04/19/2023                  | US, Dollar              | EFT                           |              |  |  |  |  |  |
|          | BOSTON,MA<br>02241-3648                                                                                                    |                                 | LLC(114401)-2278939  | Are All Services Performed Outside the |                                      |                             | <u> </u>                |                               |              |  |  |  |  |  |
|          | Vendor Code: 114401<br>Address Code: BOSTON-09                                                                                                    | Iotal Invoice Amount (Incl S&I) | Request Total        | NA                                     | is 100% of the Payment for Services? | Service Period              | Invoice Form Type       | Invoice Type                  |              |  |  |  |  |  |
|          | 0                                                                                                    | 22,309.05                       | 22,309.05            | Description of Carbon States           | NO                                   | 4/19/20                     | Material PO Invoice     | Standard                      |              |  |  |  |  |  |
|          | Currency: USD-US, Dollar                                                                                                    | Grant/Non Grant                 | Oracle Alias         | to Vendors)                            | PO Approval Status                   | PO Total Active Encumbrance | W8 Received             | W8 Expiration Date            |              |  |  |  |  |  |
|          |                                                                                                    | (GL) Non-Grant                  |                      | N-2278939                              | Approved                             | 52,825.28                   | No                      |                               |              |  |  |  |  |  |
|          |                                                                                                    | WCF Expiration Date             | Processing Type      | Net Payment Terms                      | Payment Due Date                     | Mail Instructions           | Special Handling Detail | Special Handling Code         |              |  |  |  |  |  |
|          |                                                                                                    |                                 | Standard             | 25                                     | 05/14/2023                           |                             |                         |                               |              |  |  |  |  |  |
|          |                                                                                                    | Is Emergency Check Run          | Receipt Type         | Pay Group                              | FD Group                             | GWID                        | Income Tax Type         | Invoice Withholding Tax Group |              |  |  |  |  |  |
|          |                                                                                                    |                                 | WQTY                 | Standard                               | SCHOOL OF ENGINEERING & APPL         |                             |                         |                               |              |  |  |  |  |  |
|          |                                                                                                    | Line Item Tax Amount            | Request Key          | Invoice ID                             | Check Number                         | Payment Status              | Payment Status Date     | Payment Amount                |              |  |  |  |  |  |
|          |                                                                                                    | 0.00                            | 247558               | C4D4FE4E1AC342308AF7                   | 200422836                            | Paid                        | 05/15/2024              | 22,369.85                     |              |  |  |  |  |  |
|          |                                                                                                    | Origin Source                   | Invoice Group ID     | Has Processor Tracked Change           |                                      |                             |                         |                               |              |  |  |  |  |  |
|          |                                                                                                    | MAN                             | GW                   | ]                                      |                                      |                             |                         |                               |              |  |  |  |  |  |
|          | View                                                                                                    |                                 |                      | -                                      |                                      |                             |                         |                               |              |  |  |  |  |  |